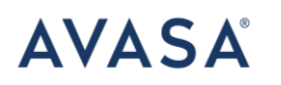

# Manual Agencia de Viajes Plataforma Nacional

Este manual es solo para uso del agente que creará reservaciones. Se mostrará primero el portal administrativo y luego el método para acceder al portal de reservaciones

# Credenciales de acceso para el usuario agente:

Portal: <u>https://cms.hertzmexico.com</u> Usuario: Correo electrónico Contraseña: 123456 \*\*Las contraseñas serán brindadas por usuario Administrador\*\*

### CONTACTOS HERTZ

Nombre: Daniela Solano/ Gerente Comercial Correo: <u>dsolano@avasa.com.mx</u> Cel: (55) 8135 9094

Nombre: Airam Vazquez / Head of Sales Correo: <u>avazquezl@avasa.com.mx</u> Cel: (55) 6855 1077

Nombre: Laura Sierra/ Directora de Ventas Correo: <u>lsierrar@avasa.com.mx</u> Cel: (55) 30168389

Datos Centro de Reservaciones HDTF

Para reservaciones

Hertz: 55 91 28 90 14
Dollar: 55 91 28 90 15
Thrifty: 55 91 28 90 20
Firefly: 55 91 28 90 10

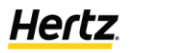

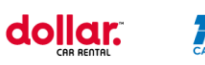

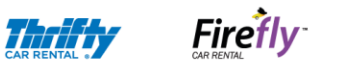

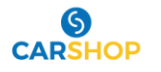

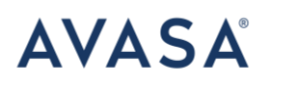

#### Email: conciergecdp@avasa.com.mx

Cuando se envié algún correo, colocar siempre en el asunto el código de reserva o contrato como referencia.

### FORMA DE PAGO:

- **Pago en Mostrador**. El usuario presenta su Tarjeta de Credito directo en mostrador el día de renta para garantizar la renta y generar el pago de esta.
- Pago en línea. Una vez generada la reserva, llamar al Centro de Reservaciones para solicitar la línea de pago que les hacen llegar al correo para poder efectuarlo con alguna TC.

Una vez el usuario llegue al mostrador deberá dejar una Tarjeta de crédito.

• **Carta Garantía**: La agencia deberá mandar por cada reservación, la carta previamente llenada y firmada, mencionando que cubre garantía y total de la renta. De esta forma el usuario no dejara Tarjeta de crédito.

### SOLICITUD DE RESERVACIONES:

1. WEB | PLATAFORMA NACIONAL:

### Paso 1: Accede al portal

Al entrar al portal les pedirá usuario (correo electrónico) y contraseña:

| A second                                                                                                    |                                      |
|----------------------------------------------------------------------------------------------------|--------------------------------------|
| MAGIC IS IN THE<br>DETAILS<br>Varian user your credentials to login<br>Your are not a member, plaase register | Iniciar sesión                       |
|                                                                                                    | Contraselle sividada? INICLAR SESIÓN |

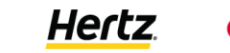

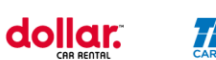

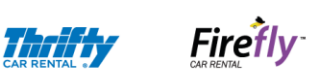

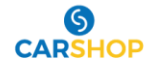

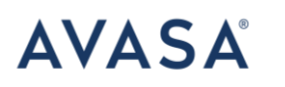

# Paso 2: Dentro del Portal

Solo se pueden mostrar todas las reservas que el propio agente ha creado. Hasta ahora no hemos creado ninguna por lo que se muestra en blanco

| ==            | AVASA       | Liverpool Torreon |
|---------------|-------------|-------------------|
| Reservaciones | Bienvenidos |                   |
|               |             |                   |

Ejemplo de cómo se visualizará con reservas, creadas

| ==            | AVASA       | Liverpool Torreon |
|---------------|-------------|-------------------|
| Reservaciones | i = Listado |                   |

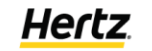

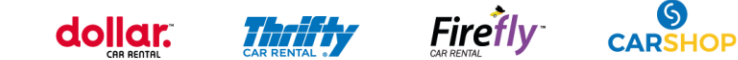

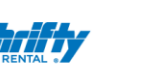

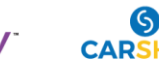

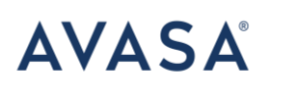

| Reservationes Buscar | aciones Inicio | Reservaciones   List | ado    |       |                     |          |
|----------------------|----------------|----------------------|--------|-------|---------------------|----------|
|                      |                |                      |        |       |                     |          |
| Confirm              | acion Estado   | CDP                  | Pickup | Total | Fecha de Creacion   | Acciones |
| 06PM12               | 0              | 2225292              | ACA50  |       | 2022-02-02 17:44:28 | Ver 🖉    |
| 06PZGG               | 0              | 30DESC               | DCAN51 |       | 2022-02-04 15:13:29 | Ver Ø    |

### Como crear una reserva:

Para crear una reservación nueva como agente deberá ingresar a la página https://v2.hertzmexico.com/ que próximamente será https://www.hertzmexico.com/ donde vera la siguiente vista.

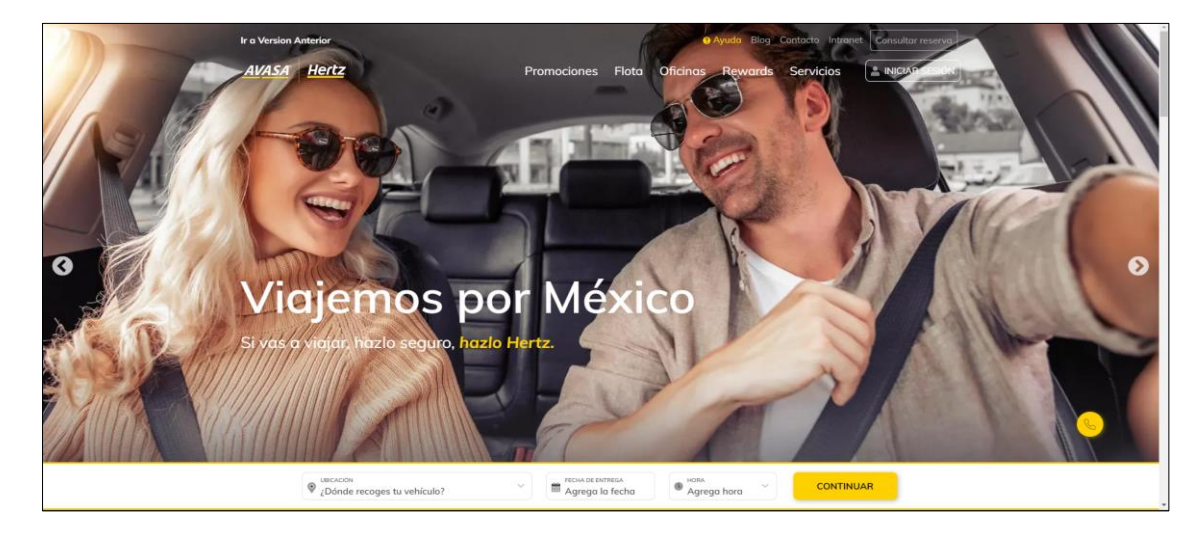

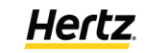

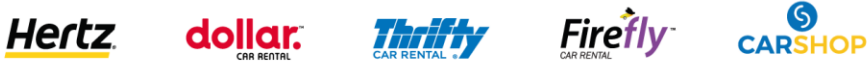

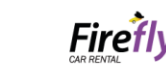

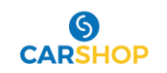

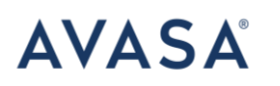

# En la esquina superior derecha dar click en "Extranet" y posteriormente a "Agencias/Agente"

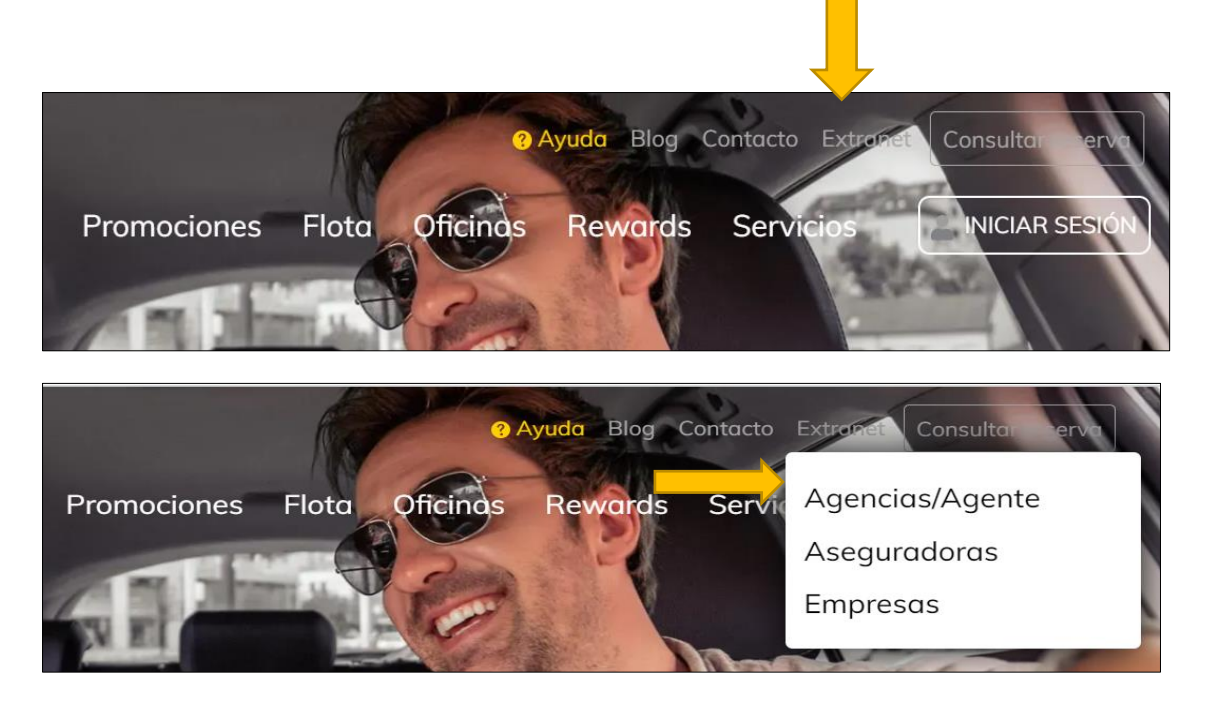

## Dar Click en "ir a Panel:

| Ir a Version Anterior                | • Ayuda Blog Contacto Intranet Consultar reserva                          |   |
|--------------------------------------|---------------------------------------------------------------------------|---|
| AVASA Hertz                          | Promociones Flota Oficinas Rewards Servicios 🚊 INICIAR SESIÓN             |   |
| Acceso p<br>Vigje                    | ara Agencias de                                                           | • |
|                                      | Accede a tu panel                                                         |   |
|                                      | Ingresa tu correo electrónico y contraseña para entrar al sistema         |   |
| _                                    | IR AL PANEL                                                               |   |
|                                      | Contacta con Hertz                                                        | 6 |
| VBICACIÓN<br>¿Dónde recoges tu vehíc | ulo? ✓ ■ HON CEDITICA<br>Agrega la fecha ● GAA<br>Agrega hora ✓ CONTINUAR |   |

Te redireccionara a la liga: <u>https://avasarentacar.travel/</u> donde hoy vive el sitio oficial para todas nuestras agencias

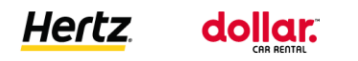

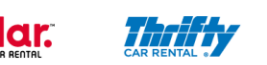

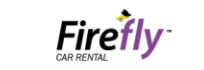

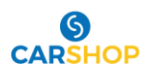

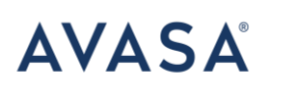

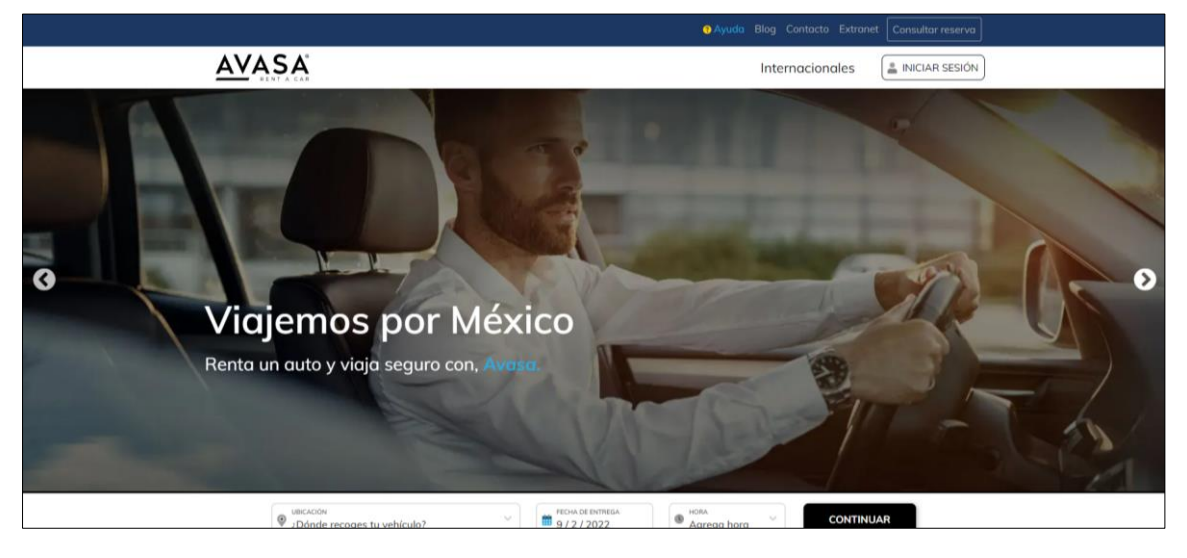

# Dar click en "iniciar sesión":

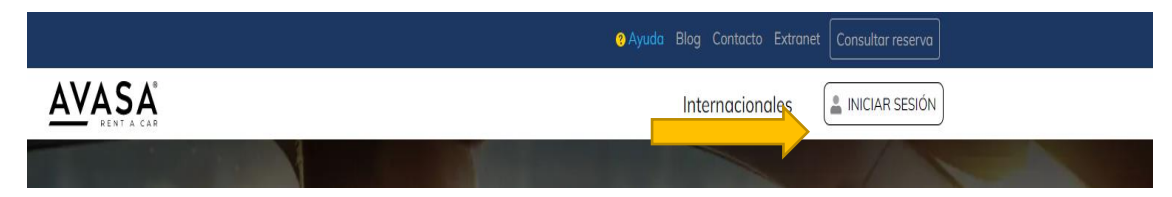

### Escribir las credenciales del agente:

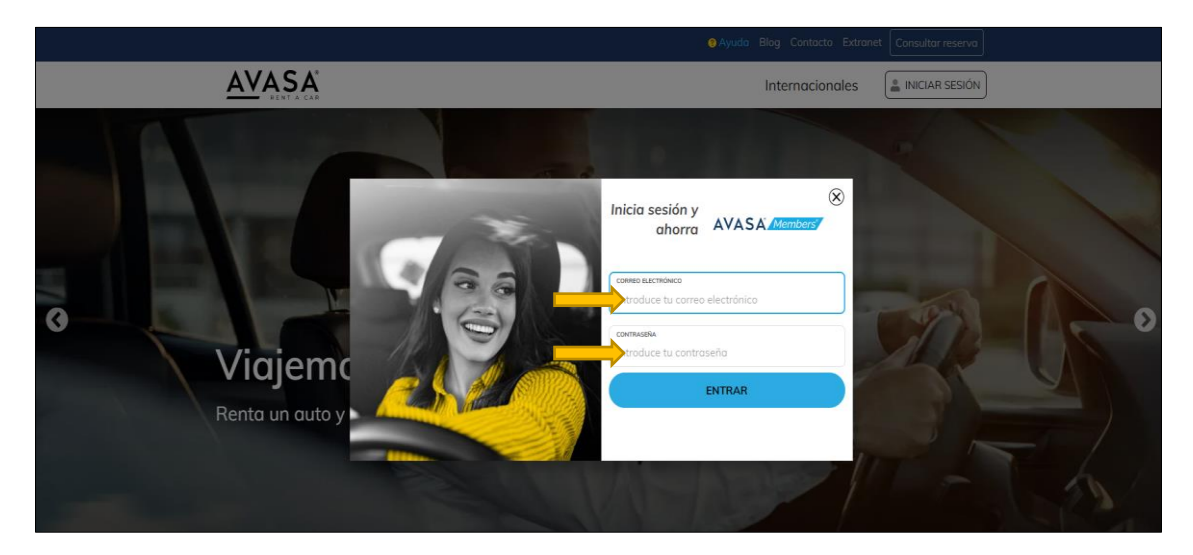

La vista no cambiará, pero ya estaremos ingresados como agente y podremos crear reservaciones, se podrá validar por que aparece el recuadro de "Cerrar Sesión"

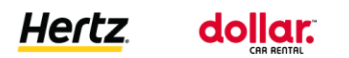

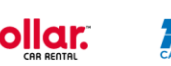

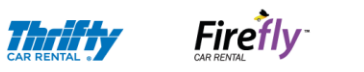

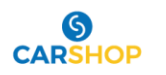

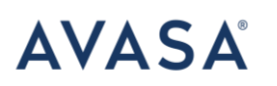

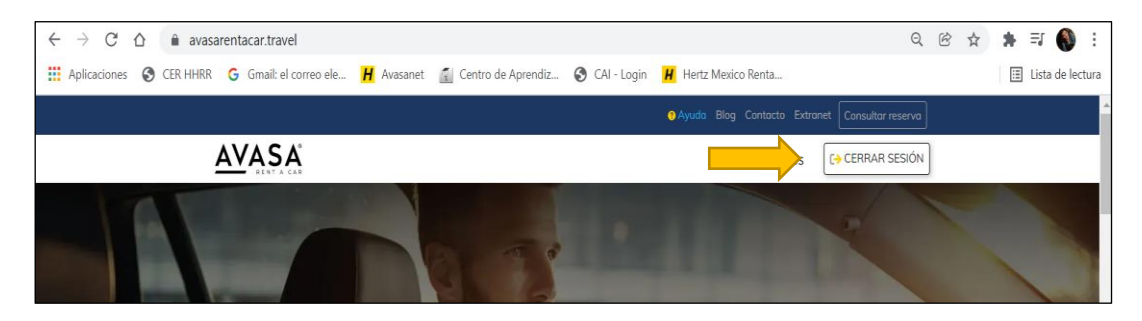

Realizamos la búsqueda y elección de las categorías

En caso se requiera hacer un cambio en la cotización, en la parte superior, dar clic en el lápiz junto a "Modificar" y desplegara la siguiente información:

|                                 |                                                 |                                | 😗 Ay               | ruda Blog Contacto Extra | anet Consultar reserva |
|---------------------------------|-------------------------------------------------|--------------------------------|--------------------|--------------------------|------------------------|
| AVASA                           |                                                 |                                |                    | Internacionales          | CERRAR SESIÓN          |
|                                 | AGUASCALIENTES AERC<br>Sabado 19/2/2022   15:30 | PUERTO >                       | AGUASCALIEN        | VTES AEROPUERTO          |                        |
|                                 |                                                 | 1 días 🖉 M                     | odificar           |                          |                        |
| Entrega                         |                                                 | Devolución                     |                    |                          |                        |
| Puercación<br>AGUASCALIENTES AE | ROPUERTO                                        | V DEVOLVER EN AGUASCA          | LIENTES AEROPUERTO | ~                        | CANCELAR               |
| FECHA DE ENTREGA<br>19/2/2022   | B 3:30 PM                                       | FECHA DE DEVO<br>20 / 2 / 2022 |                    | IORA<br>3:30 PM          | MODIFICAR              |
|                                 |                                                 |                                |                    |                          |                        |
| Select                          | cionar vehículo                                 | Compleme                       | entos              | Verificar y rese         | ervar                  |
| <b>A</b>                        | TIPO DE VEHÍCULO 🗸 🏥 PASAJEROS 🗸                | © PRECIO ❤                     | MALETAS 🗸 🔛 EQUIPA | MIENTO V                 | ~                      |

Si se requiere ver mas especificaciones del modelo cotizado, debajo de la imagen de la categoría, desplegara una pestaña de fotos

| INTERMEDIATE CAR / Chevrole | t Aveo or similar                                                     |            |          |
|-----------------------------|-----------------------------------------------------------------------|------------|----------|
|                             | <ul> <li>3 Maletas</li> <li>5 Pasaieros</li> </ul>                    |            |          |
|                             | <ul> <li>Aire Acondicionado</li> <li>Detalles del vehículo</li> </ul> | \$1,294.25 | RESERVAR |
| (~) (2)                     |                                                                       |            |          |
|                             |                                                                       |            |          |

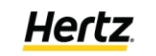

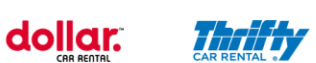

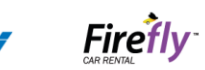

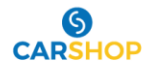

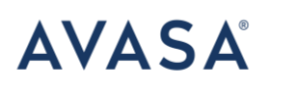

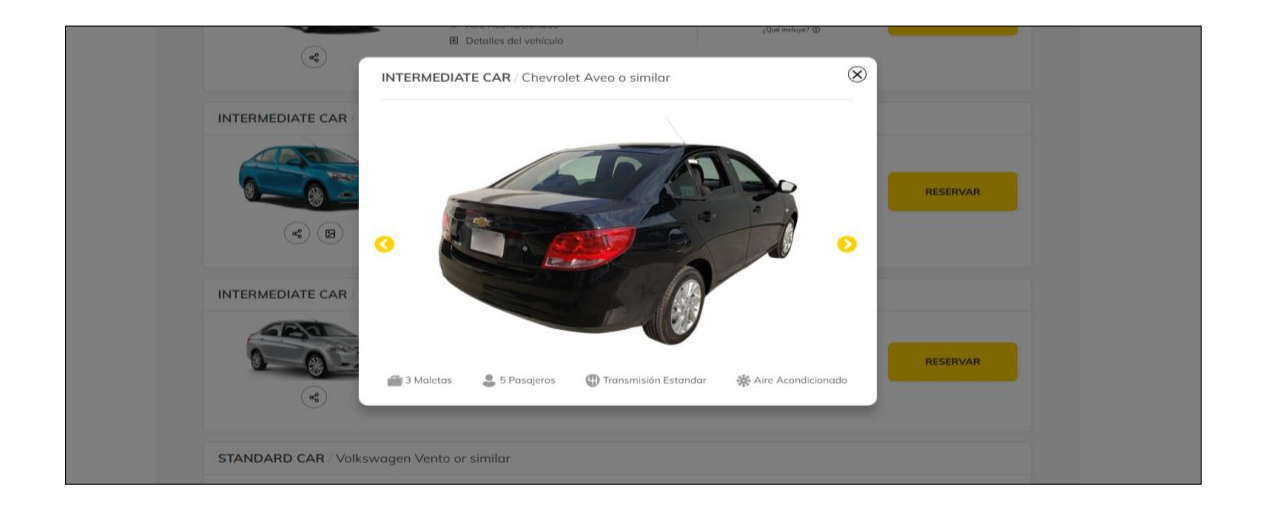

De pendiendo la locación, te mostrara el comparativo de costos para las 4 marcas: Hertz, Dollar, Thrifty, Firefly

|                                                                                    | <ul> <li>3 Maletas</li> <li>5 Pasajeros</li> <li>Aire Acondicionado</li> <li>Detalles del vehículo</li> </ul> |                                                                                    | Total de la Renta<br>\$1,121.28 <sub>MXN</sub><br>Pago en Mostrador                |
|------------------------------------------------------------------------------------|----------------------------------------------------------------------------------------------------|------------------------------------------------------------------------------------|------------------------------------------------------------------------------------|
| <b>~</b>                                                                           |                                                                                                    |                                                                                    | Reservar                                                                           |
| <u>Hertz</u>                                                                       |                                                                                                    |                                                                                    | Firefly                                                                            |
| ⊘ Cancelación gratuita                                                             | ⊘ Cancelación gratuita                                                                                        | ⊘ Cancelación gratuita                                                             | ⊘ Cancelación gratuita                                                             |
| <ul> <li>Paga al recoger el auto</li> <li>Incluye kilometraje ilimitado</li> </ul> | <ul> <li>Paga al recoger el auto</li> <li>Incluye kilometraje ilimitado</li> </ul>                            | <ul> <li>Paga al recoger el auto</li> <li>Incluye kilometraje ilimitado</li> </ul> | <ul> <li>Paga al recoger el auto</li> <li>Incluye kilometraje ilimitado</li> </ul> |
| Total a pagar:                                                                     | N I a self and a section la                                                                                   | Total a pagar:                                                                     | Nie diese with le                                                                  |
| \$1,121.28 <sub>MXN</sub>                                                          | No disponible                                                                                                 | \$1,100.00 <sub>MXN</sub>                                                          | No disponible                                                                      |
| RESERVAR                                                                           | LO SENTIMOS, NO CONTAMOS<br>CON OFICINAS EN ESTA<br>LOCACIÓN                                                  | RESERVAR                                                                           | LO SENTIMOS, NO CONTAMOS<br>CON OFICINAS EN ESTA<br>LOCACIÓN                       |
|                                                                                    |                                                                                                    |                                                                                    | INTENTAL ONLY C TAPPE                                                              |

Seleccionar el vehículo de la locación de tu preferencia. En la página posterior ahí deben ir los datos del cliente que rentara el vehículo, y en correo siempre colocar del agente de viajes.

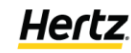

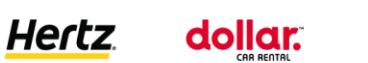

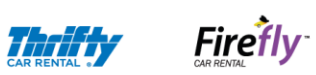

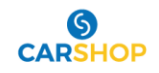

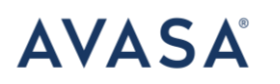

Como verán hay un campo que dice "IATA" en ese campo hay un desplegable donde se podrá seleccionar la IATA de la agencia a la que se le cargará la reservación

|                                                             |                                      |            |           |                  | Internacionales           | Oficinas   | CERRAR SESIÓ            |
|-------------------------------------------------------------|--------------------------------------|------------|-----------|------------------|---------------------------|------------|-------------------------|
| ACAPULCO AI                                                 |                                      | >          |           | CO AEROP         | UERTO                     |            |                         |
|                                                             | 1 días d                             | Modifica   | r         |                  |                           |            |                         |
| <ul> <li>Seleccionar vehículo</li> <li>Modificar</li> </ul> | Compl                                | lementos   |           |                  | Verificar y               | reservar   |                         |
| ¡Estás a punto! Completa tu información                     |                                      |            |           | Resum            | en de su reservación      |            |                         |
| NOMBRE                                                      |                                      |            |           | Total a          | le la Renta:              | \$1,121    | 28 MXN                  |
| DANIELA                                                     |                                      |            |           | Cuánd            | o y Dónde                 |            |                         |
| APELLIDOS                                                   |                                      |            |           | 3/4/3            | 2022 ACAPULCO AERO        | PUERTO     |                         |
| SOLANO                                                      |                                      |            |           | 4/4/3            | 2022 ACAPULCO AERO        | PUERTO     |                         |
| CORREO ELECTRÓNICO                                          |                                      |            |           | Tu aut<br>Chevro | o<br>vlet Aveo or similar |            |                         |
| dsolano@avasa.com.mx                                        |                                      |            |           |                  |                           |            |                         |
| paíc                                                        |                                      |            |           |                  |                           | Withow and |                         |
| Mexico                                                      |                                      |            | ~         |                  |                           | 12 - 12    |                         |
| TELÉFONO                                                    |                                      |            |           | Torifa           | hase (Tiemno v Kilome     | traia)     |                         |
| VIVAMEXDMC                                                  |                                      |            |           | Precio           | por 1 días                | \$7        | 65.29 MXN               |
| 1                                                           |                                      |            | ~         | IVA y C          | Cargos adicionales        |            |                         |
| Seleccionar iata                                            |                                      |            |           | Conces           | sion Placas               | \$         | 45.92 MXN               |
| ¿Quieres saber nuestras últimas promociones?                |                                      |            |           | Cuota            | Locación                  | \$1        | 45.41 MXN               |
| <ul> <li>Registrate a nuestro a newsletter</li> </ul>       |                                      |            |           | Cargo            | por Servicio              | S          | 10.00 MXN               |
| Estoy de acuerdo y acepto el aviso de privacida             | ad así cómo los <u>términos y co</u> | ondiciones | de renta. | Drop C<br>IVA Lo | off                       | \$1        | \$0.00 MXN<br>54.66 MXN |
| VISA                                                        |                                      |            |           | Total a          | le la Renta:              | \$1,121    | .28 MXN                 |
| reads                                                       | or Legendre                          |            |           |                  | RESER                     | VAR        |                         |

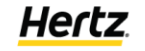

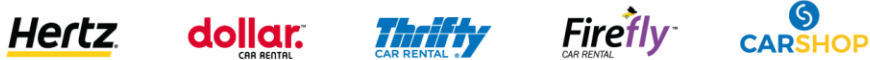

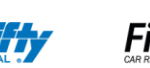

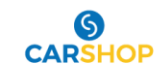

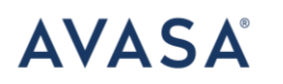

Una vez llenos los datos damos click en reservar y se desplegará el resumen de la reserva

| VASA                                                                   |                                                             |                         |                                                                                                    |                         | Internacionales                                                    | CERRAR SESIO                                           |
|------------------------------------------------------------------------|-------------------------------------------------------------|-------------------------|----------------------------------------------------------------------------------------------------|-------------------------|--------------------------------------------------------------------|--------------------------------------------------------|
| e                                                                      | ) Gracias test test                                         | por viajar con Hertz    | . ¡Tu reserva ha sida                                                                                                    | o guardada co           | n éxito!                                                           |                                                        |
|                                                                        |                                                             | Tú código de reser      | va es: <b>06QHH1</b>                                                                                                    |                         |                                                                    |                                                        |
| CANCELAR REENVIAR A EN                                                 | IAIL                                                        |                         |                                                                                                    |                         |                                                                    |                                                        |
| Gracias test test por viajar con<br>¡Tu reservación está confirmad     | nosotros<br>a!                                              |                         |                                                                                                    |                         |                                                                    | <u>Hertz</u>                                           |
| Tu Vehículo                                                            |                                                             |                         | Tus datos                                                                                                    |                         |                                                                    |                                                        |
|                                                                        |                                                             |                         | test test<br>dsolano@avasa.com<br>+52-5581359094<br>Lugar y hora<br>ENTREGA<br>AGUASCALIENTES A<br>Sóbado 19 / 02 / 202<br>03:30 PM | Lmx<br>AEROPUERTO<br>12 | DEVOLUCIÓN<br>AGUASCALIENTES<br>Domingo 20 / 02 / 2<br>03:30 PM    | AEROPUERTO<br>2022                                     |
| INTERMEDIATE CAR / Chevrolet /                                         | Aveo or similar                                             |                         | Complementos                                                                                                    |                         |                                                                    |                                                        |
| <ul> <li>a Maletas</li> <li>a 5 Pasajeros</li> </ul>                   | <ul> <li>Transmisión Ma</li> <li>Aire Acondicion</li> </ul> | nual<br>ado             | Sin complementos                                                                                                    |                         |                                                                    |                                                        |
| Ver requisitos de Renta                                                | ¿Que incluye mi                                             | reserva?                |                                                                                                    |                         |                                                                    |                                                        |
| Desglose de mi reservación<br>INTERMEDIATE CAR   Chevrolet Aveo or sir | nilar                                                       |                         |                                                                                                    |                         | TOTAL<br><b>\$1,2</b><br>Metodo de F                               | 94.25 <sub>MXN</sub><br>Pago: En Mostrador             |
| Tarifa base<br>(Tiempo y Kilometraje)                                  |                                                             | Complementos            |                                                                                                    | IV.                     | A y Cargos adicionales                                             |                                                        |
| Precio por \$1.1<br>1 días<br>19 / 02 / 2022<br>20 / 02 / 2022         | 15.73 MXN                                                   |                         |                                                                                                    | Cc<br>Cc<br>Cc<br>IV.   | oncesion Placas<br>Jota Aeropuerto<br>argo por Servicio<br>A Local | \$0.00 MXN<br>\$0.00 MXN<br>\$0.00 MXN<br>\$178.52 MXN |
|                                                                        | Consulta nuestro                                            | aviso de privacidad así | cómo los <u>términos y co</u>                                                                                                    | ndiciones de rer        | ıta.                                                               |                                                        |

Una vez creada la reservación, se podrá prepagar por medio del centro de reservaciones. Se deberá de solicitar la liga para pago por teléfono o correo electrónico

# Información adicional del portal

| •       |       |          |        | •                    |
|---------|-------|----------|--------|----------------------|
| 🤋 Ayuda | Blog  | Contacto | Extran | et Consultar reserva |
|         | Inter | naciona  | es     | CERRAR SESIÓN        |

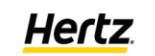

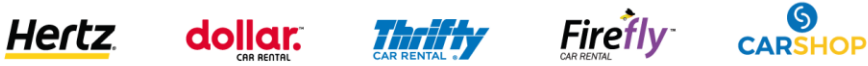

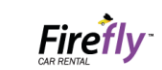

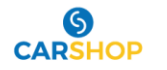

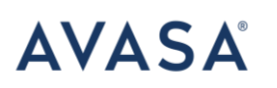

### **Botón de Ayuda:**

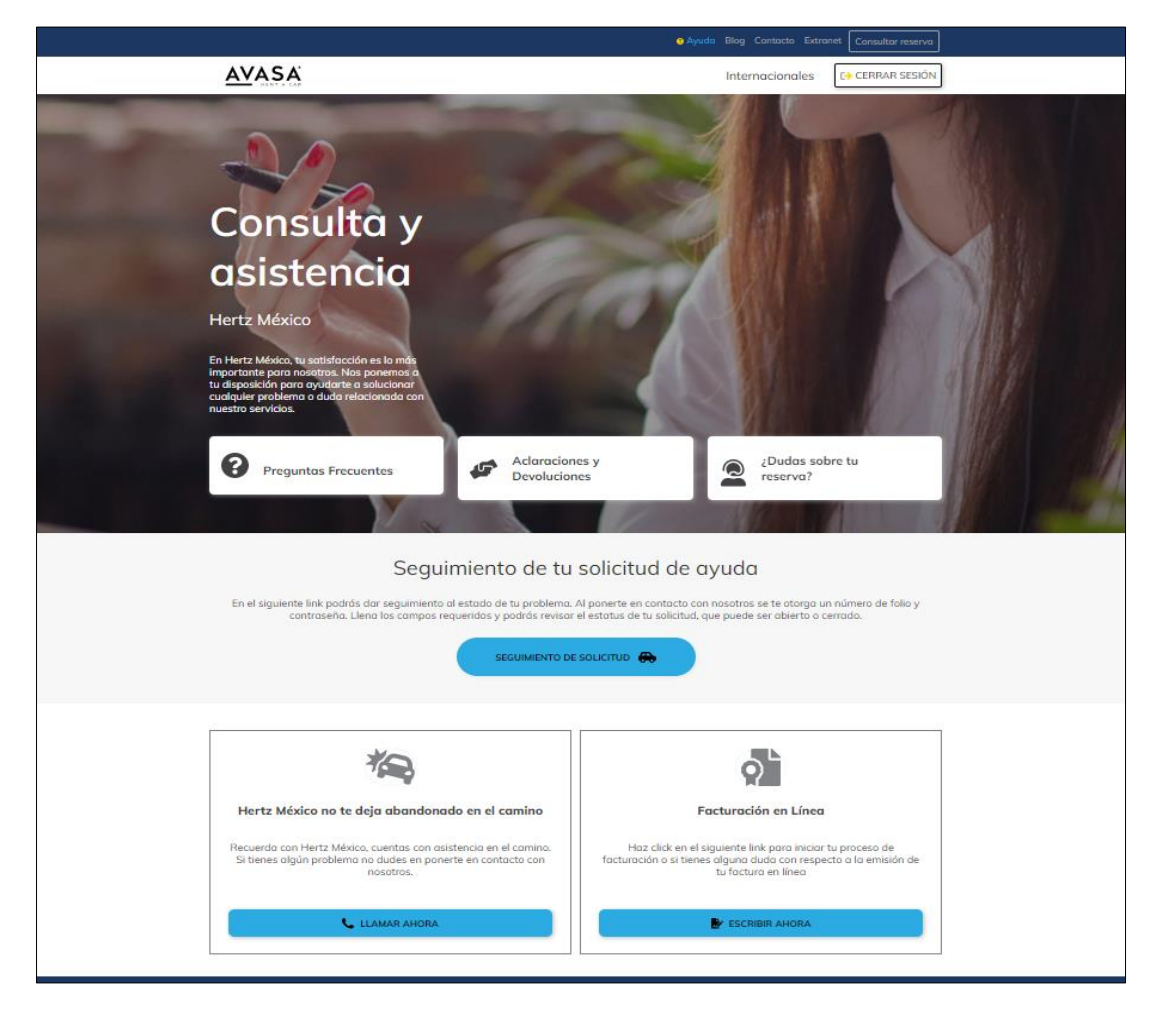

Encontraras apartados como:

- 1. Preguntas frecuentes
- 2. Enlace a portal de atención a clientes, para creación de folio
- 3. Dudas sobre reservaciones; te redireccionara a la línea telefónica
- 4. Seguimiento de solicitud de folios
- 5. Apoyo para asistencia vial: 5591289000 opción 2
- 6. Facturacion en línea, en caso de que el cliente haya pagado algún adicional con su tarjeta de credito en mostrador

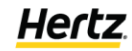

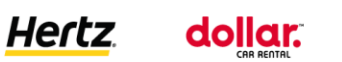

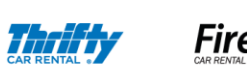

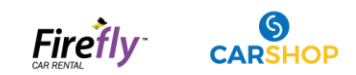

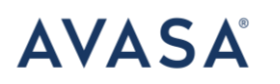

### **Botón de Blog:**

Es un portal informativo para retroalimentar el sector de turismo nacional

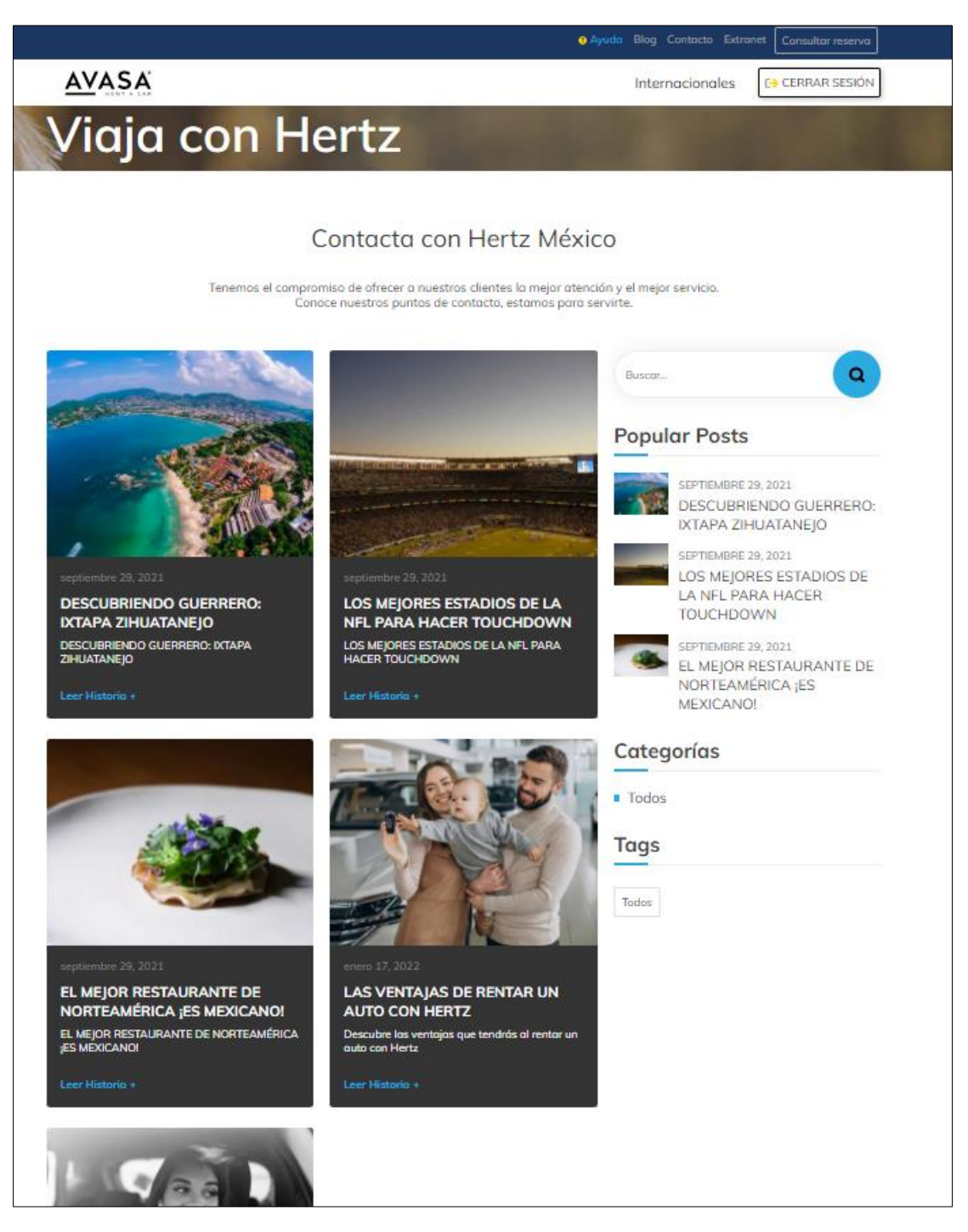

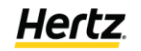

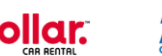

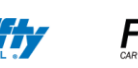

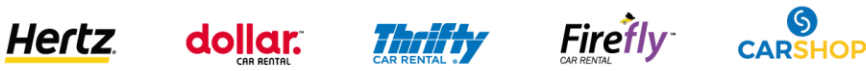

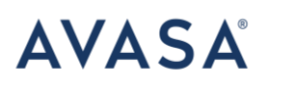

### **Botón contacto**

|                                                       | • A                                                                                          | yuda Blog Contacto Extranet Consultar reserva                                                              |  |
|-------------------------------------------------------|----------------------------------------------------------------------------------------------|----------------------------------------------------------------------------------------------------|--|
| AVASA                                                 |                                                                                              | Internacionales CERRAR SESIÓN                                                                              |  |
| Contáctano                                            | S                                                                                            |                                                                                                    |  |
| C<br>Tenemos el compromiso de ofrecer o nuestros      | Contacta Con Hertz Méxic<br>clientes la mejor atención y el mejor servicio. Con<br>servirte. | CO<br>oce nuestros puntos de contacto, estamos para                                                        |  |
|                                                       | Reservas México<br>55 91289000                                                               |                                                                                                    |  |
|                                                       | LLAMAR                                                                                       |                                                                                                    |  |
|                                                       | ~                                                                                            |                                                                                                    |  |
| Hertz Gold Plus Rewards<br>55 91289000                | Asistencia en el Camino<br>55 91289000                                                       | Cficinos en México<br>Si tienes uno dudo sobre uno ciudad en<br>perticular, contocto con nuestras oficinas |  |
| LLAMAR                                                | LLAMAR                                                                                       | OFICINAS                                                                                                   |  |
| Estamos para ayudarte,<br>dude en contactarnos.       | no                                                                                           |                                                                                                    |  |
|                                                       |                                                                                              |                                                                                                    |  |
| Avercia   Facturación en línea   Términos y Condicion | nes                                                                                          | AMVO                                                                                                    |  |

Encontraras apartados como:

- 1. Hertz Gold Plus Rewards
- 2. Asistencia en el camino
- 3. Oficinas de Mexico con horarios y ubicaciones.

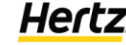

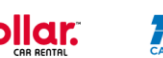

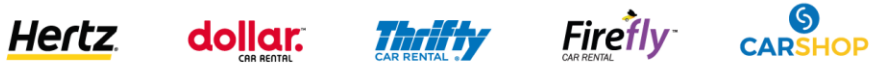

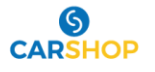